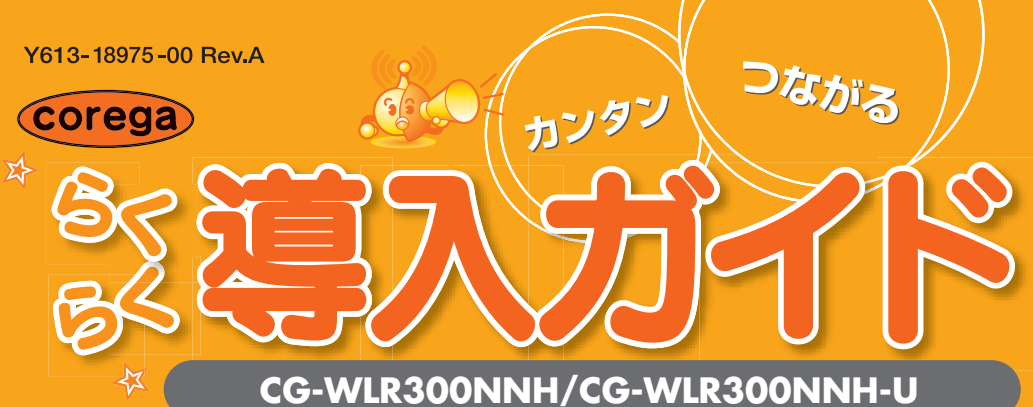

## お願い

本商品を使用する前に、付属の「お使いの手引き」の次の内容を必ずお読みいただき、正しくお使いください。 「安全にお使いいただくためにお読みください」(P.4~7) 「無線製品をご利用の際のご注意|(P.8~10)

- お使いのプロバイダの契約書類や、モデム※などの取扱説明書などに従って、本商品を使わずにインターネットに接続でき 取扱説明書をお手元にご用意ください
- 呼称が異なりますが、本書では「モデム」と呼びます。
- どで提供されたソフトウェアをインストールしないでください。 Windows XPの「広帯域接続」、Windows Vistaの「ブロードバンド接続(PPPoE接続)」を設定する必要はありません。
- ことがありますがご了承ください。

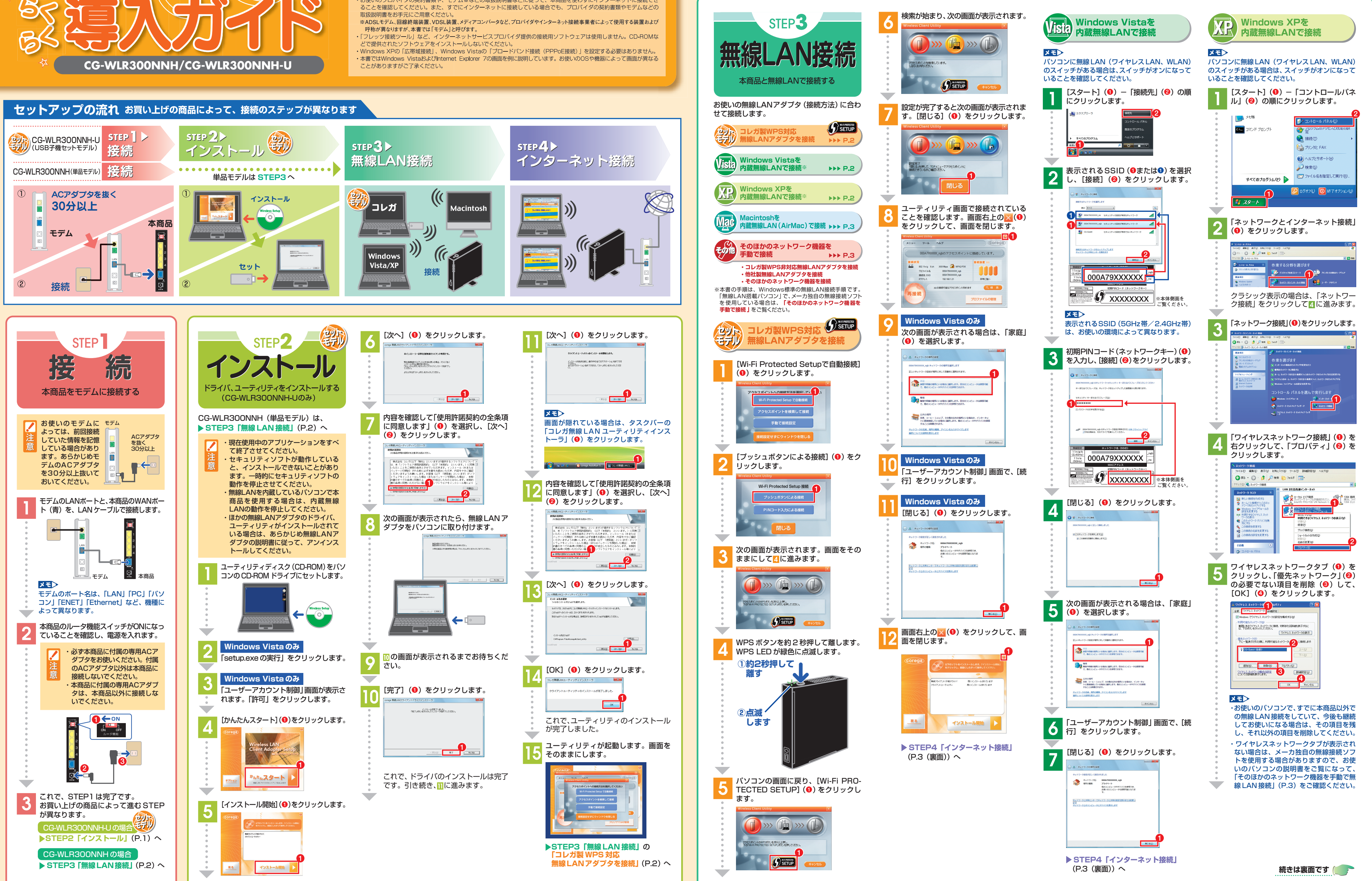

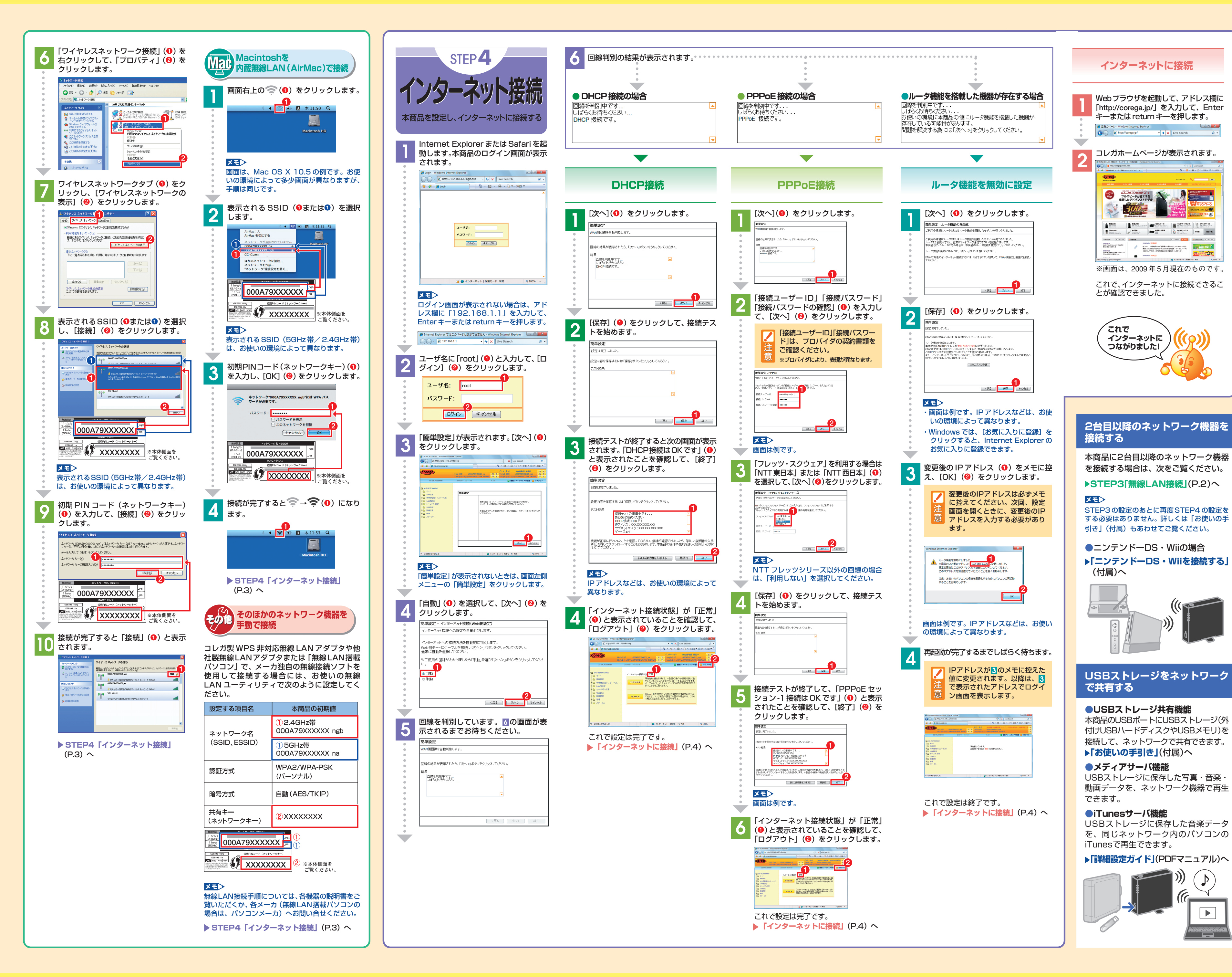

## そのほかに… 本商品には次の説明書を用意しています。 お使いの環境に合わせてそれぞれの取扱説 明書をご覧ください。 $(\mathbf{O})$ もっと詳しい取扱説明書は? 「ニンテンドーDS・Wiiを接続する」(付属) ニンテンドーDSや Wiiを 無線 LANで 接続 する方法をイラスト入 りで説明しています。 DYDRAKE LANNER JORGERSE SydLar. SydLar. Syd 「お使いの手引き」(付属) 2台目以降のネット corega ワーク機器の接続手 CG-WLR300NNH CG-WLR300NNH-U お使いの手引き 順、USBストレージの 共有方法、本商品のお もな機能の設定方法、 トラブルの対処方法な 1200 どを説明しています。 $\sim$ 5月0日は、5.5.3日に開め電源を整片で使用することは、電源品により開止され ています。自己的なな、11ヵ(ドラフト)か(WS2/WS3)は、置外に使用するこ とができませんのでご思想ください。 「詳細設定ガイド」(PDFマニュアル) 本商品のWeb設定画面の詳細説明やメディア サーバ機能・iTunesサーバ機能など各種機能 の詳しい設定方法などを説明しています。 「詳細設定ガイド」はコレガホームページ (http://corega.jp/)からダウンロードできます。 「無線クライアントユーティリティ 詳細設定ガイド」(PDFマニュアル) (CG-WLR300NNH-Uのみ) 付属の無線LANアダプタでの無線LAN接続の しかた、ユーティリティの使い方を説明して います。 「クライアントユーティリティ詳細設定ガイ ド」はユーティリティディスク(CD-ROM)から ご覧になれます。 <u>#79/a2</u> いたんスタート おことわり 本書に関する著作権等の知的財産権は、アライドテレシス 株式会社(弊社)の親会社であるアライドテレシスホール

B00000-7 2

BERRAN COPP

coregaは、アライドテレシスホールディングス株式会社の 登録商標です。 Microsoft、Windows、Windows Vistaは、米国 Microsoft Corporationの米国およびその他の国における 登録商標です。 AirMac、Macintosh、Mac OS、Safari、iTunesは、

ィングス株式会社が所有しています

いでください。

ことがあります。

とがあります。

かなる責任も負いかねます。

アライドテレシスホールディングス株式会社の同意を得る

ことなく、本書の全体または一部をコピーまたは転載しな

弊社は、予告なく本書の全体または一部を修正・改訂する

また、弊社は改良のため製品の仕様を予告なく変更するこ

本商品は国内仕様となっており、外国の規格などには準拠

しておりません。日本国外で使用された場合、弊社ではい

Copyright©2009 アライドテレシスホールディングス株式会社

Apple Inc.の登録商標または商標です。

Wii・ニンテンドーDS・ディーエス/DSは任天堂株式会社 の登録商標または商標です。 その他、この文書に掲載しているソフトウェアおよび周辺

機器の名称は各メーカの商標または登録商標です。 2009年5月 初版